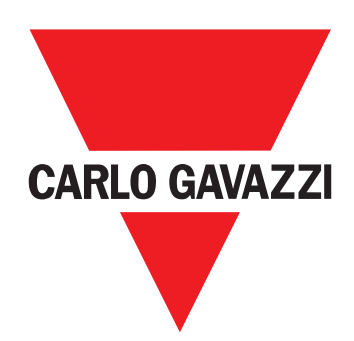

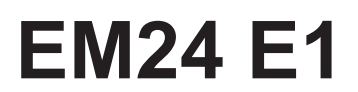

Trefas energianalysator

ANVÄNDARMANUAL

# Innehåll

| EM24                                        | 4  |
|---------------------------------------------|----|
| Introduktion                                | 4  |
| Beskrivning                                 | 4  |
| UCS (universellt konfigureringsprogram)     | 4  |
| Användning av EM24 E1                       | 5  |
| Introduktion                                | 5  |
| Display                                     | 5  |
| Inställning av nätverksparametrar           | 6  |
| Inställning av nätverksparametrar via DHCP  | 6  |
| Inställning av nätverksparametrar utan DHCP | 6  |
| Arbeta med EM24 E1                          | 7  |
| Arbeta med menyn mätning/information        | 7  |
| Arbeta med menyn inställningar              | 7  |
| Återställning av mätare för partiell energi | 7  |
| Inställning av en parameter                 | 8  |
| Beskrivning av meny                         | 9  |
| Menyn mätning - mätningssidor               | 9  |
| Menyn mätning - mätningssidor. SFA-modeller | 10 |
| Informationsmeny                            | 10 |
| Inställningar från EM24 E1                  | 12 |
| Allmänna inställningar                      | 12 |
| Allmänna inställningar - SFA-modeller       | 13 |
| Viktig information                          | 14 |
| Program                                     | 14 |
| Programmeringssidor                         | 15 |
| Hantera tariffer via Modbus-kommando        | 16 |
| Inaktivering av tariffhantering             | 16 |
| Frontpanelens LED                           | 16 |
| Frontpanelens omkopplare                    | 16 |
| Underhåll och avfallshantering              | 17 |

#### Immateriella rättigheter

Copyright © 2018, CARLO GAVAZZI Controls SpA

Med ensamrätt i alla länder.

CARLO GAVAZZI Controls SpA förbehåller sig rätten att göra ändringar och förbättringar i relationsdokumentationen utan någon förvarning.

### Säkerhetsmeddelanden

Följande avsnitt beskriver de varningar i detta dokument som är relaterade till användarens och apparatens säkerhet:

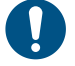

**OBSERVERA!** markerar skyldigheter, som om de inte iakttas kan orsaka skador på apparaten.

VARNING! Markerar en riskabel situation, som om den inte undviks, kan orsaka dataförluster.

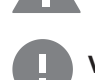

VIKTIGT: tillhandahåller viktig information om slutförande av uppgiften som inte bör ignoreras.

### Allmänna varningar

Manualen är en integrerad del av produkten och ska följa med den under hela dess livslängd. Den ska användas vid alla konfigurerings-, användnings- och underhållstillfällen. Av detta skäl ska den alltid finnas tillgänglig för användaren.

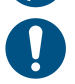

**OBS!:** ingen obehörig person får öppna analysatorn. Denna åtgärd är exklusivt förbehållen teknisk servicepersonal hos CARLO GAVAZZI.

Om instrumentet används på ett sätt som tillverkaren inte har angivit kan skyddet försämras.

#### Service och garanti

Kontakta en CARLO GAVAZZI-filial eller återförsäljare i ditt land, i händelse av felfunktion, fel eller för att begära information. Montering och användning av analysatorn på något annat sätt än vad som anges i de medföljande anvisningarna upphäver garantin.

#### Nedladdning

| Den här manualen              | www.productselection.net/MANUALS/UK/EM24_IS_im_use.pdf |
|-------------------------------|--------------------------------------------------------|
| Installationsanvisning - EM24 | www.productselection.net/MANUALS/UK/EM24_im_inst.pdf   |
| Programmet UCS                | www.productselection.net/Download/UK/ucs.zip           |

## **EM24**

### Introduktion

EM24 är en trefas energianalysator för DIN-skenemontage, med joystick för konfiguration, omkopplare på frontpanelen och LCD-display. Modellerna för direktanslutning (AV2, AV9) möjliggör mätning upp till 65 A, modellerna med strömtransformatoranslutning (AV5, AV6) möjliggör mätning upp till 34 875 A med strömtransformatorer (5 A sekundär utgång).

Funktionen DHCP kan göra driftsättningen snabbare och alla konfigurationsparametrarna kan ställas in via UCS.

### Beskrivning

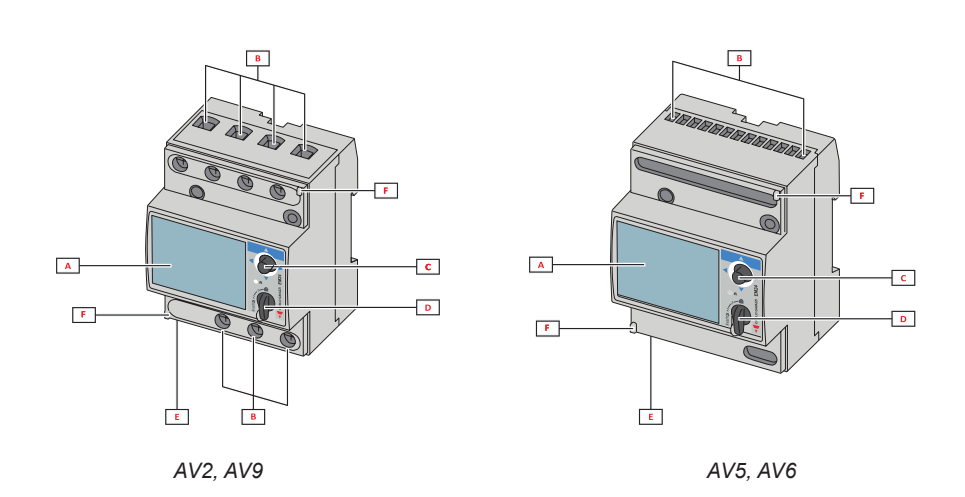

| Del | Beskrivning                                                   |  |
|-----|---------------------------------------------------------------|--|
| Α   | LCD-display                                                   |  |
| В   | Anslutningar för spänning/ström                               |  |
| С   | Joystick                                                      |  |
| D   | Omkopplare med stift för MID-försegling (programmeringsblock) |  |
| E   | In-/utgångar eller kommunikationsport                         |  |
| F   | Stift för MID-försegling (täcklock medföljer)                 |  |

### UCS (universellt konfigureringsprogram)

UCS för stationära datorer finns tillgängligt för kostnadsfri nedladdning. Det kan anslutas till EM24 via Ethernet (Modbus TCP/IP).

- Med UCS kan du göra följande: • konfigurera EM24 (online eller offline)
  - · Visa systemets status för diagnostik och kontroll av konfiguration

# Användning av EM24 E1

### Introduktion

EM24 är uppdelad i två menyer:

- En meny för mätning och information: sidor som används för att visa mätningssidorna, information som berör de programmerade parametrarna och instrumentets firmware-version
- · En meny för inställningar: sidor som används för att ställa in parametrar

### Display

Displayen är uppdelad i tre rader.

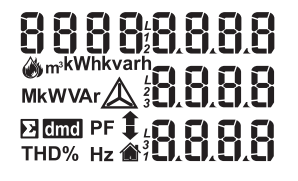

| Symbol      | Beskrivning                                                                                                    |  |
|-------------|----------------------------------------------------------------------------------------------------|--|
| Y           | Visning av systemets spänning fas-nolla                                                                                                    |  |
| $\triangle$ | Visning av systemets spänning fas-fas                                                                                                    |  |
|             | Visning av max. värden                                                                                                    |  |
|             | Användar-ID                                                                                                    |  |
| Σ           | Visning av systemvariabler                                                                                                    |  |
| dmd         | nd Visning av dmd-variabler                                                                                                    |  |
| EEEE        | Överbelastning.<br><b>Notera:</b> Beräkningen av DMD, timräknaren och funk-<br>tionerna för energimätarna är avstängda och larmut-<br>gångarna är aktiverade. Indikeringen "EEEE" för en<br>1-fasvariabel innebär även automatisk överbelastning<br>av motsvarande systemvariabel, och PF-indikeringen<br>tvingas till "0,000". |  |

# Inställning av nätverksparametrar

## Inställning av nätverksparametrar via DHCP

| Steg | Åtgärd                                                                                                    |
|------|----------------------------------------------------------------------------------------------------|
| 1    | Montera EM24                                                                                                    |
| 2    | Aktivera DHCP och avsluta med <b>End</b>                                                                                            |
| 3    | Anslut EM24 till samma lokala nätverk som PC:n är ansluten till                                                                     |
| 4    | Gå till sidan för Info för att visa de tilldelade nätverksparametrarna                                                              |
| 5    | Starta programmet UCS och anslut till EM24 via Manual connection > Modbus TCP                                                       |
| 6    | Ange den IP-adress som visas på sidan för Info (se punkt 4)                                                                         |
| 7    | Gå till inställningarna, inaktivera DHCP och tilldela de nätverksparametrar som önskas (tilldelade av nätverksadmini-<br>stratören) |

## Inställning av nätverksparametrar utan DHCP

| Steg | Åtgärd                                                                                                    |  |
|------|----------------------------------------------------------------------------------------------------|--|
| 1    | Montera EM24                                                                                                    |  |
| 2    | Inaktivera DHCP (standardinställning)                                                                                                    |  |
| 3    | Anslut PC:n till EM24 via en nätverkskabel (punkt till punkt-anslutning)                                                                                                    |  |
| 4    | <ul> <li>Ställ in PC:ns nätverksegenskaper enligt följande:</li> <li>Statisk IP-adress</li> <li>IP-adress i samma klass som EM24, om IP-adressen för EM24 exempelvis är 192.168.1.10 (standardinställning), kan du ställa in PC:ns adress på 192.168.1.20</li> <li>Nätmask: 255.255.255.0</li> <li>Gateway: behövs inte</li> </ul> |  |
| 5    | Starta programmet UCS software och anslut till EM24 via <b>Manual connection &gt; Modbus TCP</b> , ange IP-adressen för EM24 (192.168.1.10 som standardinställning)                                                                                                    |  |
| 6    | Gå till inställningarna och ange de nätverksparametrar som önskas                                                                                                    |  |
| 7    | Koppla ur nätverkskabeln och anslut EM24 till det nätverk där Modbus-mastern är ansluten                                                                                                    |  |

# Arbeta med EM24 E1

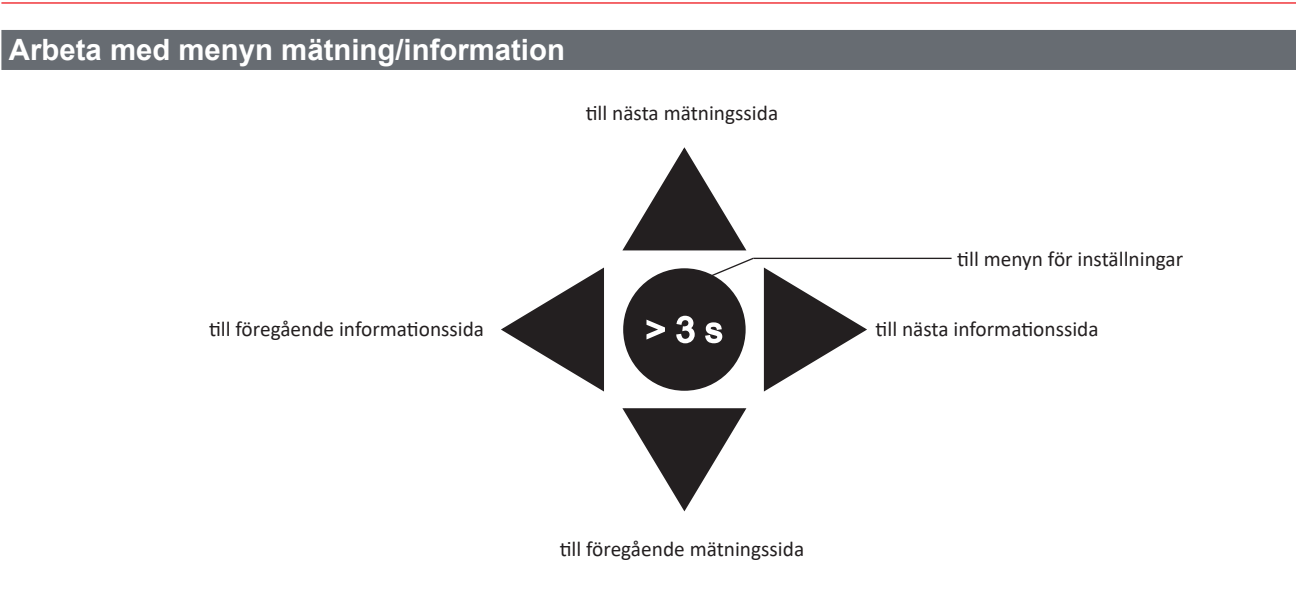

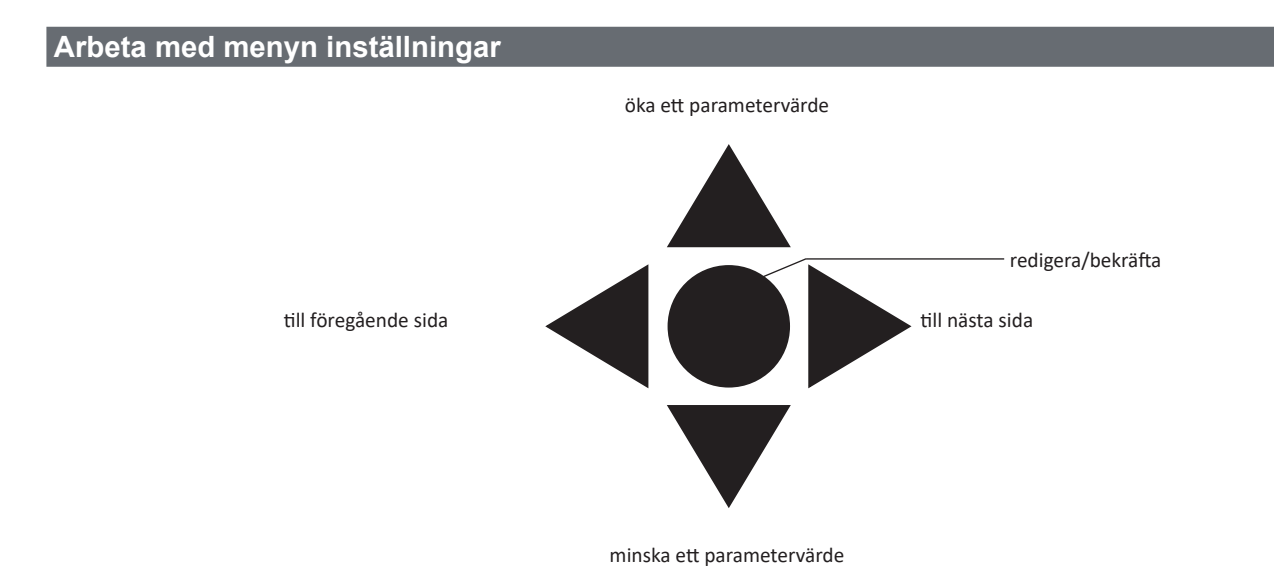

### Återställning av mätare för partiell energi

| Steg | Åtgärd                                                 | Knapp |
|------|--------------------------------------------------------|-------|
| 1    | Håll knappen intryckt i minst tre sekunder             |       |
| 2    | På sidan <b>PASS</b> , anger du lösenordet <b>1357</b> |       |
| 3    | Bekräfta åtgärden                                      |       |
| 4    | På sidan <b>rESEt</b> , anger du <b>YES</b>            |       |
| 5    | Bekräfta åtgärden                                      |       |

| Steg | Åtgärd                                         |  |
|------|------------------------------------------------|--|
| 6    | På sidan <b>EnE PrES</b> , anger du <b>YES</b> |  |
| 7    | Bekräfta åtgärden                              |  |

## Inställning av en parameter

Exempel på metod: hur man ställer in **Ct rAtio**=20 och sparar ändringarna.

| Steg | Åtgärd                                                                        |                                         |
|------|-------------------------------------------------------------------------------|-----------------------------------------|
| 1    | Slå på energianalysatorn                                                      |                                         |
| 2    | Håll joysticken intryckt i minst tre sekunder                                 |                                         |
| 3    | På sidan <b>PASS</b> , väljer du det korrekta lösenordet (standardvärde är 0) |                                         |
| 4    | Bekräfta åtgärden                                                             |                                         |
| 5    | Bläddra bland sidorna tills du hittar <b>Ct rAtio</b>                         |                                         |
| 6    | Gå in i redigeringsläge                                                       |                                         |
| 7    | Välj 20                                                                       |                                         |
| 8    | Bekräfta åtgärden                                                             | $\triangleleft \bigcirc \triangleright$ |
| 9    | Bläddra bland sidorna tills du kommer till <b>End</b> för att avsluta         |                                         |

# Beskrivning av meny

### Menyn mätning - mätningssidor

De sidor som visas beror på den inställda tillämpningen.

| Sida | Mätningar som visas      | Beskrivning                            |
|------|--------------------------|----------------------------------------|
|      | L1-L2-L3                 | Fasfölid                               |
| 1    | V                        | Svstemets spänning fas-nolla           |
|      | ΗZ                       | Frekvens                               |
|      | 111212                   | Foofälid                               |
| 2    | LI-LZ-L3                 | Fasiolju<br>Svetemete snänning fas fas |
| 2    |                          | Systemets spanning las-las             |
|      |                          |                                        |
|      | Tot kWh (+)              | Totalt importerad aktiv energi         |
| 3    | $W_{\Sigma}$ dmd         | Systemets aktiva effekt dmd            |
|      | $vv_{\Sigma}$ ama max.   | Systemets aktiva effekt and max.       |
|      | kWh                      | Aktiv energi                           |
| 4    | A dmd max.               | Maximal dmd ström                      |
|      | PArt                     | Partiell aktiv energi                  |
|      | Tot kvarh (+)            | Totalt importerad reaktiv energi       |
| 5    | $VA_{\Sigma}$ dmd        | Systemets skenbara effekt dmd          |
|      | $VA_{\Sigma}$ dmd max.   | Systemets skenbara effekt dmd max.     |
|      | kvarh                    | Reaktiv energi                         |
| 6    | VA <sub>5</sub>          | Systemets skenbara effekt              |
|      | PArt                     | Partiell reaktiv energi                |
|      | kWh (+)                  | han anternal alatic an anni Anvill A   |
| 7    | t1                       | Importerad aktiv energi, tariff 1      |
|      | $W_{s}$ dmd              | Systemets aktiva enekt ama             |
|      | kWh (+)                  |                                        |
| 8    | t2                       | Importerad aktiv energi, tariff 2      |
|      | W <sub>s</sub> dmd       | Systemets aktiva effekt ama            |
|      | kWh (+)                  |                                        |
| 9    | t3                       | Importerad aktiv energi, tariff 3      |
| -    | W <sub>s</sub> dmd       | Systemets aktiva effekt dmd            |
|      | kWh (+)                  |                                        |
| 10   | t4                       | Importerad aktiv energi, tariff 4      |
|      | $W_{s}$ dmd              | Systemets aktiva effekt dmd            |
|      | kvarh (+)                |                                        |
| 11   | 11                       | Importerad reaktiv energi, tariff 1    |
|      | W <sub>z</sub> dmd       | W <sub>Σ</sub> amd                     |
|      | kvarh (+)                |                                        |
| 12   | t2                       | Importerad reaktiv energi, tariff 2    |
|      | $W_{s}$ dmd              | w <sub>z</sub> ama                     |
|      | kvarh (+)                |                                        |
| 13   | t3                       | Importerad reaktiv energi, tariff 3    |
|      | $W_{s}$ dmd              | w <sub>z</sub> ama                     |
|      | kvarh (+)                |                                        |
| 14   | t4                       | Importerad reaktiv energi, tariff 4    |
|      | $W_{\Sigma}$ dmd         | w <sup>z</sup> ama                     |
|      | kWh (+) X                | Importerad aktiv energi                |
| 15   | wx`´                     | Aktiv Effekt                           |
|      | User X                   | Användare                              |
|      | kWh (+) Y                | Importerad aktiv energi                |
| 16   | WY                       | Aktiv Effekt                           |
|      | User Y                   | Användare                              |
|      | kWh (+) Z                | Importerad aktiv energi                |
| 17   | w z `´                   | Aktiv Effekt                           |
|      | User Z                   | Användare                              |
|      | Totalt kvarh (-)         | Totalt exporterad reaktiv energi       |
| 18   | VA <sub>s</sub> dmd      | Systemets skenbara effekt dmd          |
|      | VA <sub>Σ</sub> dmd max. | Systemets skenbara effekt dmd max.     |
|      | Totalt kWh (-)           | Totalt exporterad aktiv energi         |
| 19   | W <sub>s</sub> dmd       | Systemets aktiva effekt dmd            |
|      | ₩ <sub>Σ</sub> dmd max.  | Systemets aktiva effekt dmd max.       |

|    | Hours                        | Drifttid för last         |
|----|------------------------------|---------------------------|
| 20 | W                            | Systemets aktiva effekt   |
| 20 | PF,                          | Systemets effektfaktor    |
|    | Hours                        | Driftid för last          |
| 21 | VAr                          | Svstemets reaktiva effekt |
|    | PF <sub>5</sub> <sup>2</sup> | Systemets effektfaktor    |
|    | var L1                       | Fas 1, reaktiv effekt     |
| 22 | var L2                       | Fas 2, reaktiv effekt     |
|    | var L3                       | Fas 3, reaktiv effekt     |
|    | VA L1                        | Fas 1, skenbar effekt     |
| 23 | VA L2                        | Fas 2, skenbar effekt     |
|    | VA L3                        | Fas 3, skenbar effekt     |
|    | PF L1                        | Fas 1, effektfaktor       |
| 24 | PF L2                        | Fas 2, effektfaktor       |
|    | PF L3                        | Fas 3, effektfaktor       |
|    | W L1                         | Fas 1, aktiv effekt       |
| 25 | W L2                         | Fas 2, aktiv effekt       |
|    | W L3                         | Fas 3, aktiv effekt       |
|    | A L1                         | Fas 1, ström              |
| 26 | A L2                         | Fas 2, ström              |
|    | A L3                         | Fas 3, strom              |
|    | V L1-2                       | Spänning, fas 1-fas 2     |
| 27 | V L2-3                       | Spanning, tas 2-tas 3     |
|    | V L3-1                       | opanning, ias o-ias i     |
|    | V L1                         | Spänning fas 1            |
| 28 | V L2                         | Spänning fas 2            |
|    | V L3                         | spanning ias s            |

### Menyn mätning - mätningssidor. SFA-modeller

De sidor som visas beror på den inställda tillämpningen.

| Sida | Mätningar som visas     | Beskrivning                                                       |
|------|-------------------------|-------------------------------------------------------------------|
| 1    | Tot kWh (+)             | Totalt importerad aktiv energi                                    |
| 2    | V L1<br>V L2<br>V L3    | Spänning fas 1<br>Spänning fas 2<br>Spänning fas 3                |
| 3    | A L1<br>A L2<br>A L3    | Fas 1, ström<br>Fas 2, ström<br>Fas 3, ström                      |
| 4    | PF L1<br>PF L2<br>PF L3 | Fas 1, effektfaktor<br>Fas 2, effektfaktor<br>Fas 3, effektfaktor |

**Obs!** I programmeringsläge lagras den senast visade sidan.

## Informationsmeny

| Sida | Sidans rubrik | Information som visas          |
|------|---------------|--------------------------------|
| 1    | IP 0.0        | IP-adress (första delen)       |
| 2    | IP0.0         | IP-adress (andra delen)        |
| 3    | Sub o.o       | Nätmask (första delen)         |
| 4    | Subo.o        | Nätmask (andra delen)          |
| 5    | Gate o.o      | Standardgateway (första delen) |
| 6    | Gateo.o       | Standardgateway (andra delen)  |
| 7    | Port          | Modbus TCP-port                |
| 8    | DHCP          | Aktivering av DHCP             |
| 9    | Info          | Ethernet-diagnostik            |
| 10   | Ut ratio      | VT-/PT-omsättningstal          |
| 11   | CT ratio      | CT-omsättningstal              |

### Användning av EM24 E1

| 12 | 1P/2P/3P/3Pn<br>(2-3-4-wire)<br>dmd (time) | System<br>Anslutning (2-3-4-ledare)<br>Integrationstid för dmd (min.) |
|----|--------------------------------------------|-----------------------------------------------------------------------|
| 13 | Pulse                                      | Lysdiodens pulsvikt (Antal kWh/kvarh per puls)                        |
| 14 | Year                                       | Firmware-version<br>Tillverkningsår                                   |

Obs! i SFA-modeller är inte sidan 12 tillgänglig.

# Inställningar från EM24 E1

### Allmänna inställningar

De tillgängliga inställningarna beror på den inställda tillämpningen.

| Sidans<br>rubrik | Underme-<br>ny | Beskrivning                                                                          | Värden                                                                        | Standardvärde |
|------------------|----------------|--------------------------------------------------------------------------------------|-------------------------------------------------------------------------------|---------------|
| Cng PASS         | -              | Ändra lösenord                                                                       | Från 0 till 9999                                                              | 0             |
| APPLiCAt         |                | Program                                                                              | tYP.A<br>tYP.b<br>tYP.C<br>tYP.d<br>tYP.E<br>tYP.F<br>tYP.F<br>tYP.G<br>tYP.H | tYP.H         |
| User             | USEr 1         | Användare                                                                            | Från 0 till 9999                                                              | 1             |
|                  | USEr 2         |                                                                                      | Från 0 till 9999                                                              | 2             |
|                  | USEr 3         |                                                                                      | Från 0 till 9999                                                              | 3             |
| dHCP             | -              | Aktivering av DHCP                                                                   | oFF/on                                                                        | oFF           |
| IP Addr          | IP 0           | IP-adress                                                                            | Från 000 till 255                                                             | 192           |
|                  | IPo            |                                                                                      | Från 000 till 255                                                             | 168           |
|                  | IP0            |                                                                                      | Från 000 till 255                                                             | 1             |
|                  | IP0            | 1                                                                                    | Från 000 till 255                                                             | 10            |
| SUb              | SUb o          | Nätmask                                                                              | Från 000 till 255                                                             | 255           |
|                  | SUbo           | 1                                                                                    | Från 000 till 255                                                             | 255           |
|                  | SUbo           | ]                                                                                    | Från 000 till 255                                                             | 255           |
|                  | SUb0           | ]                                                                                    | Från 000 till 255                                                             | 0             |
| GAtE             | GAtE o         | Standardgateway                                                                      | Från 000 till 255                                                             | 192           |
|                  | GAtEo          |                                                                                      | Från 000 till 255                                                             | 168           |
|                  | GAtEo          |                                                                                      | Från 000 till 255                                                             | 1             |
|                  | GAtEo          |                                                                                      | Från 000 till 255                                                             | 1             |
| Port             | -              | MODBUS TCP-port                                                                      |                                                                               | 502           |
| SELECtor         | SELEC. 1       | Visar en sida i enlighet med omkoppla-                                               | Från 1 till 28                                                                | 1             |
|                  | SELEC. 2       | rens läge bland de sidor som är tillgängli-<br>ga för respektive program (se"Frontal | Från 1 till 28                                                                | 25            |
|                  | SELEC. 3       | selector" on page 16)                                                                | Från 1 till 28                                                                | 28            |
|                  | SELEC.LoC      |                                                                                      | Från 1 till 28                                                                | 3             |
| SYS              | -              | System                                                                               | 3P.n<br>3P.1<br>2P<br>1P<br>3P<br><b>Obs!</b> MID (PFA, PFB): endast 3P.n     | 3P.n          |
| Ut rAtio         | -              | Spänningstransformatorns omsättnings-<br>tal (VT)                                    | AV5: från 1 till 6975<br>AV2: N/A                                             | 1             |
| Ct rAtio         | -              | Strömtransformatorns omsättningstal<br>(CT)                                          | AV5: från 1 till 6975<br>AV2: N/A                                             | 1             |
| P int.ti         | -              | Integrationstid för dmd (min.)                                                       | Från 1 till 30                                                                | 15            |
| FiLtEr.S         | -              | Intervall för inblandning av filter med<br>hänsyn<br>till hela skalan (%)            | Från 0 till 100                                                               | 2             |
| FiLtEr.Co        | -              | Filtreringskoefficient                                                               | Från 1 till 32                                                                | 2             |
| End              | -              | Avsluta och spara                                                                    | -                                                                             | -             |

**Obs! Ut rAtio** är tillgänglig för kompatibilitet med andra modeller, även om modellen AV5 är avsedd för användning med spänningstransformatorer. Den ska därför ställas på 1.

## Allmänna inställningar - SFA-modeller

De tillgängliga inställningarna beror på den inställda tillämpningen.

| Sidans<br>rubrik | Underme-<br>ny | Beskrivning                                                               | Värden            | Standardvärde |
|------------------|----------------|---------------------------------------------------------------------------|-------------------|---------------|
| Cng PASS         | -              | Ändra lösenord                                                            | Från 0 till 9999  | 0             |
| dHCP             | -              | Aktivering av DHCP                                                        | oFF/on            | oFF           |
| IP Addr          | IP 0           | IP-address                                                                | Från 000 till 255 | 192           |
|                  | IPo            |                                                                           | Från 000 till 255 | 168           |
|                  | IP0            |                                                                           | Från 000 till 255 | 1             |
|                  | IPo            |                                                                           | Från 000 till 255 | 10            |
| SUb              | SUb o          | Nätmask                                                                   | Från 000 till 255 | 255           |
|                  | SUbo           |                                                                           | Från 000 till 255 | 255           |
|                  | SUbo           |                                                                           | Från 000 till 255 | 255           |
|                  | SUb0           |                                                                           | Från 000 till 255 | 0             |
| GAtE             | GAtE o         | Standardgateway                                                           | Från 000 till 255 | 192           |
|                  | GAtEo          | _                                                                         | Från 000 till 255 | 168           |
|                  | GAtEo          |                                                                           | Från 000 till 255 | 1             |
|                  | GAtEo          |                                                                           | Från 000 till 255 | 1             |
| Port             | -              | MODBUS TCP-port                                                           |                   | 502           |
| FiLtEr.S         | -              | Intervall för inblandning av filter med<br>hänsyn<br>till hela skalan (%) | Från 0 till 100   | 2             |
| FiLtEr.Co        | -              | Filtreringskoefficient                                                    | Från 1 till 32    | 2             |
| End              | -              | Avsluta och spara                                                         | -                 | -             |

# Viktig information

## Hantering av mätningar

### Program

**Obs!** om ett program <u>med enkel anslutningsfunktion</u> har valts för beräkning av den aktiva energin, är effekten alltid integrerad, både för importerad och exporterad effekt. Strömriktningen påverkar inte mätningen. Om ett program <u>utan enkel anslutningsfunktion</u> är valt, är både importerad och exporterad aktiv effekt tillgängliga.

| Program | Mätningar                                                                                                    | Enkel<br>anslutningsfunktion |
|---------|----------------------------------------------------------------------------------------------------|------------------------------|
| A       | System:<br>• fasföljd<br>• spänning fas-nolla<br>• frekvens<br>• totalt importerad aktiv energi<br>• dmd för aktiv effekt och max. dmd                                                                                                    | YES (JA)                     |
| В       | System:<br>• fasföljd<br>• spänning fas-nolla<br>• frekvens<br>• totalt importerad aktiv energi<br>• dmd för aktiv effekt och max. dmd<br>• totalt importerad reaktiv energi<br>• dmd för skenbar effekt och max. dmd                                                                                                    | YES (JA)                     |
| С       | System:<br>• fasföljd<br>• spänning fas-nolla<br>• frekvens<br>• totalt importerad aktiv energi<br>• dmd för aktiv effekt och max. dmd<br>• Importerad aktiv och reaktiv energi enligt tariff                                                                                                    | YES (JA)                     |
| D       | <ul><li>1-fas:</li><li>importerad aktiv energi</li><li>spänning</li></ul>                                                                                                    | YES (JA)                     |
| E       | System:<br>• fasföljd<br>• spänning fas-nolla<br>• frekvens<br>• total importerad och exporterad aktiv energi<br>• dmd för aktiv effekt och max. dmd<br>• drifttidsmätare<br>• aktiv effekt<br>• effektfaktor                                                                                                    | NO (NEJ)                     |
| F       | System:         fasföljd         spänning fas-nolla         frekvens         total importerad och exporterad aktiv energi         dmd för aktiv effekt och max. dmd         spänning fas-fas         aktiv energi         maximal dmd ström         partiell aktiv energi         total importerad och exporterad reaktiv energi         dmd för skenbar effekt och max. dmd         partiell reaktiv energi         aktiv effekt         effektfaktor | NO (NEJ)                     |

| G | System:         • fasföljd         • spänning fas-nolla         • frekvens         • totalt importerad aktiv energi         • dmd för aktiv effekt och max. dmd         • spänning fas-fas         • aktiv energi         • maximal dmd ström         • partiell aktiv energi         • totalt importerad reaktiv energi         • totalt mporterad reaktiv energi         • dmd för skenbar effekt och max. dmd         • reaktiv energi         • dmd för aktiv effekt         • aktiv effekt         • aktiv effekt         • dmd för aktiv effekt         • reaktiv effekt         • aktiv effekt         • attiv effekt         • effektfaktor         • Importerad aktiv och reaktiv energi enligt tariff         1-fas:         • reaktiv effekt per fas         • skenbar effekt per fas         • skenbar effekt per fas         • aktiv effekt per fas         • attiv effekt per fas         • spänningar linje-linje         • spänningar linje-nolla | YES (JA) |
|---|----------------------------------------------------------------------------------------------------|----------|
| Н | System:<br>• fasföljd<br>• spänning fas-nolla<br>• frekvens<br>• total importerad och exporterad aktiv energi<br>• dmd för aktiv effekt och max. dmd<br>• spänning fas-fas<br>• aktiv energi<br>• maximal dmd ström<br>• partiell aktiv energi<br>• total importerad och exporterad reaktiv energi<br>• total importerad och exporterad reaktiv energi<br>• total importerad och exporterad reaktiv energi<br>• dmd för skenbar effekt och max. dmd<br>• reaktiv energi<br>• dmd för aktiv effekt<br>• dmd för aktiv effekt<br>• effektfaktor<br>• Importerad aktiv och reaktiv energi enligt tariff<br>1-fas:<br>• reaktiv effekt per fas<br>• skenbar effekt per fas<br>• aktiv effekt per fas<br>• aktiv effekt per fas<br>• aktiv effekt per fas<br>• skenbar effekt per fas<br>• ström per fas<br>• spänningar linje-linje<br>• spänningar linje-nolla                                                                                                    | NO (NEJ) |

## Programmeringssidor

Följande tabell visar vilka programmeringssidor som är tillgängliga för respektive program

| Sida               | Program |   |   |   |   |   |   |   |
|--------------------|---------|---|---|---|---|---|---|---|
|                    | А       | В | С | D | E | F | G | Н |
| Ändra lösenord     | х       | х | х | x | х | х | х | х |
| Program            | х       | х | х | х | х | х | х | х |
| Användare          | -       | - | - | x | - | - | - | - |
| Aktivering av DHCP | х       | х | х | x | х | x | х | х |
| IP-address         | х       | х | х | x | х | x | х | х |
| Nätmask            | х       | х | х | x | х | х | х | х |
| Standardgateway    | х       | х | х | x | х | х | х | х |
| MODBUS TCP-port    | х       | х | х | x | x | x | x | х |

| Vridomkopplare                          | x | х | х | x | х | х | х | x |
|-----------------------------------------|---|---|---|---|---|---|---|---|
| System                                  | х | х | х |   | х | х | х | х |
| VT-omsättningstal                       | х | х | х | x | х | х | х | х |
| CT-omsättningstal                       | х | х | х | x | х | х | х | х |
| Genomsnittlig tid för effektintegration | х | х | х | - | х | х | х | х |
| Filter S                                | - | - | - | - | - | х | х | х |
| Filter Co                               | - | - | - | - | - | х | х | х |
| End                                     | x | x | х | x | x | х | x | x |

## Tariffhantering

### Hantera tariffer via Modbus-kommando

Ändra tariffen genom att ange ett värde som motsvarar den aktuella tariffen i enlighet med följande tabell i register 1201Fh:

| Aktuell tariff | Registervärde |
|----------------|---------------|
| T1             | 1             |
| T2             | 2             |
| Т3             | 3             |
| T4             | 4             |
|                |               |

Obs! Hantering av tariffer är inte tillgängligt i SFA-modeller

#### Inaktivering av tariffhantering

Ställ in tariffhantering som inaktiverat eller ange 0 (standardvärde) i registret 1201Fh.

## Frontpanelens LED och omkopplare

### Frontpanelens LED

Frontpanelens LED blinkar i proportion till den aktiva importerade energiförbrukningen när omkopplaren är i läge **a** - **1** - **2**, och i proportion till den reaktiva induktiva energiförbrukningen i läge **kvarh** <sup>n</sup>. Alla typer av negativ (exporterad) energi hanteras inte av LED:en på frontpanelen.

### Frontpanelens omkopplare

- Låst 🗎 läge: frontpanelens omkopplare förhindrar åtkomst till programmeringsläget
- 1, 2 kvarh 1 -läge: snabb åtkomst till mätningssidor. Respektive position är associerad med en mätningssida enligt följande tabell:

| Program          | Omkopplarens position         | Tillgänglig sida              |
|------------------|-------------------------------|-------------------------------|
| ^                | Låst                          | 3                             |
| A                | 1,2,3                         | 1                             |
| B, C, E, F, G, H | Låst, 1, 2, kvarh <sup></sup> | Kan ställas in från 1 till 28 |
| С                | Låst, 1, 2, kvarh <b>л</b>    | Kan ställas in från 1 till 28 |
|                  | Låst                          | 28                            |
|                  | 1                             | 15                            |
|                  | 2                             | 16                            |
|                  | 3                             | 17                            |

# Underhåll och avfallshantering

#### Rengöring

Använd en lätt fuktad trasa för att rengöra displayen. Använd inte slipmedel eller lösningsmedel.

#### Ansvar för avfallshantering

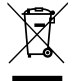

Produkten ska avfallshanteras vid särskilda återvinningscentraler enligt anvisningar från regering och/eller lokala myndigheter. Korrekt avfallshantering och återvinning bidrar till att förhindra potentiellt skadliga effekter på person och miljö.

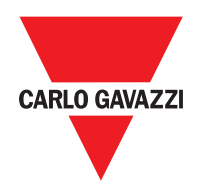

### CARLO GAVAZZI Controls SpA

via Safforze, 8 32100 Belluno (BL) Italy

www.gavazziautomation.com info@gavazzi-automation.com info: +39 0437 355811 fax: +39 0437 355880

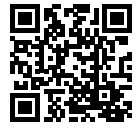

EM24 E1 - Användarmanual 2018-06 | Copyright © 2018